# Spuštění Fusion 360

1. Spusťte program přes ikonu 2. V prohlížeči proveďte přihlášení k účtu Autocadu. Přihlásit Pokud jej zatím nemáte tak si ho vytvořte (postupujte podle pokynů. Použijte školní email účet). Popis je na stránce č.3 🛌 E-mail DALŠÍ POPRVÉ V PROSTŘEDÍ AUTODESK?VYTVOŘTE 3. Povolte v prohlížeči přejít k programu Přejít na produkt 4. Povolte spustit aplikaci Autodesk Spustit aplikaci Autodesk Identity Manager? Tuto aplikaci chce otevřít web https://accounts.autodesk.com. Vždy povolit accounts.autodesk.com otevřít odkazy tohoto typu v přiřazené aplikaci. Spustit aplikaci Autodesk Identity Manager Zrušit

- 5. Spustí se Fusion360
- 6. Pokud jste přihlášeni pod svým účtem na jiném PC, povolte vzdálené odhlášení.

| A Překročen počet aktivních sezení                                                                                                    |                                                                                               |                            |                                    |                                                                                                    |                                                                             |  |
|----------------------------------------------------------------------------------------------------|-----------------------------------------------------------------------------------------------|----------------------------|------------------------------------|----------------------------------------------------------------------------------------------------|-----------------------------------------------------------------------------|--|
| Bě                                                                                                    | Běží více aktivních sezení než je povoleno pro tento uživatelský účet.                        |                            |                                    | <ul> <li>Pozastavit vzdálené sezení</li> <li>Zvolili jste pozastavení vzdáleného sezení Fusion 360, protože běží více aktivních sezení než je povoleno pro tento<br/>uživatelský účet.</li> </ul> |                                                                             |  |
| O pova activali i vyole te jedini z i nasledujici in mozinosa.     Pozastavit Fusion 360 na niže vybraném počítači a pokračovat na tomto počítači.     O Ukončit a odhásti Fusion 360 na niže vybraném počítači, Heuložené změny budou uloženy v souboru pro obnovení. |                                                                                               |                            | ou uloženy v Souboru pro obnovení. |                                                                                                    |                                                                             |  |
|                                                                                                    | NÁZEV STROJE                                                                                  | OTEVŘENO OD                | POSLEDNÍ AKTIVITA                  | Název stroje:<br>Otevřeno od:                                                                                                    | zev stroje: LenovoE530<br>evieno od: 15.10.2023 16:51                       |  |
|                                                                                                    | LenovoE530                                                                                    | 15.10.2023 16:51           | 15.10.2023 16:58                   | Uzavření vyžádáno v:                                                                                                    | 16.10.2023 8:47                                                             |  |
| 0                                                                                                    | Přihlásit se do Fusion 360 jiným účtem. Pozn.: budete odhlášeni z běžících produktů Autodesk. |                            |                                    | Fusion 360 bude na v.                                                                                                    | zdáleném strojí nadále běžet v blokovaném stavu až do provedení další akce. |  |
| Ukončit nyní Fusion 360 a zrušit toto sezení.                                                                                                    |                                                                                               |                            |                                    | Proč vidím tuto zprávu?                                                                                                    |                                                                             |  |
| Pročivtám tulo zprávu?<br>Další předplahé ize zakoupil zde. Znovu zkontrolovat Pokračovat                                                                                                    |                                                                                               | Další předplatné lze zakou | pitzde.                            |                                                                                                    |                                                                             |  |

Vytvoření účtu – studentská licence

Vytvoření účtu: Postup 1 nebo Postup 2

Aktivace účtu: Registrace studentské licence - ICIS karty

## Postup 1

Přejděte na stránky <u>https://www.autodesk.com/education/edu-</u> software/overview#FSN

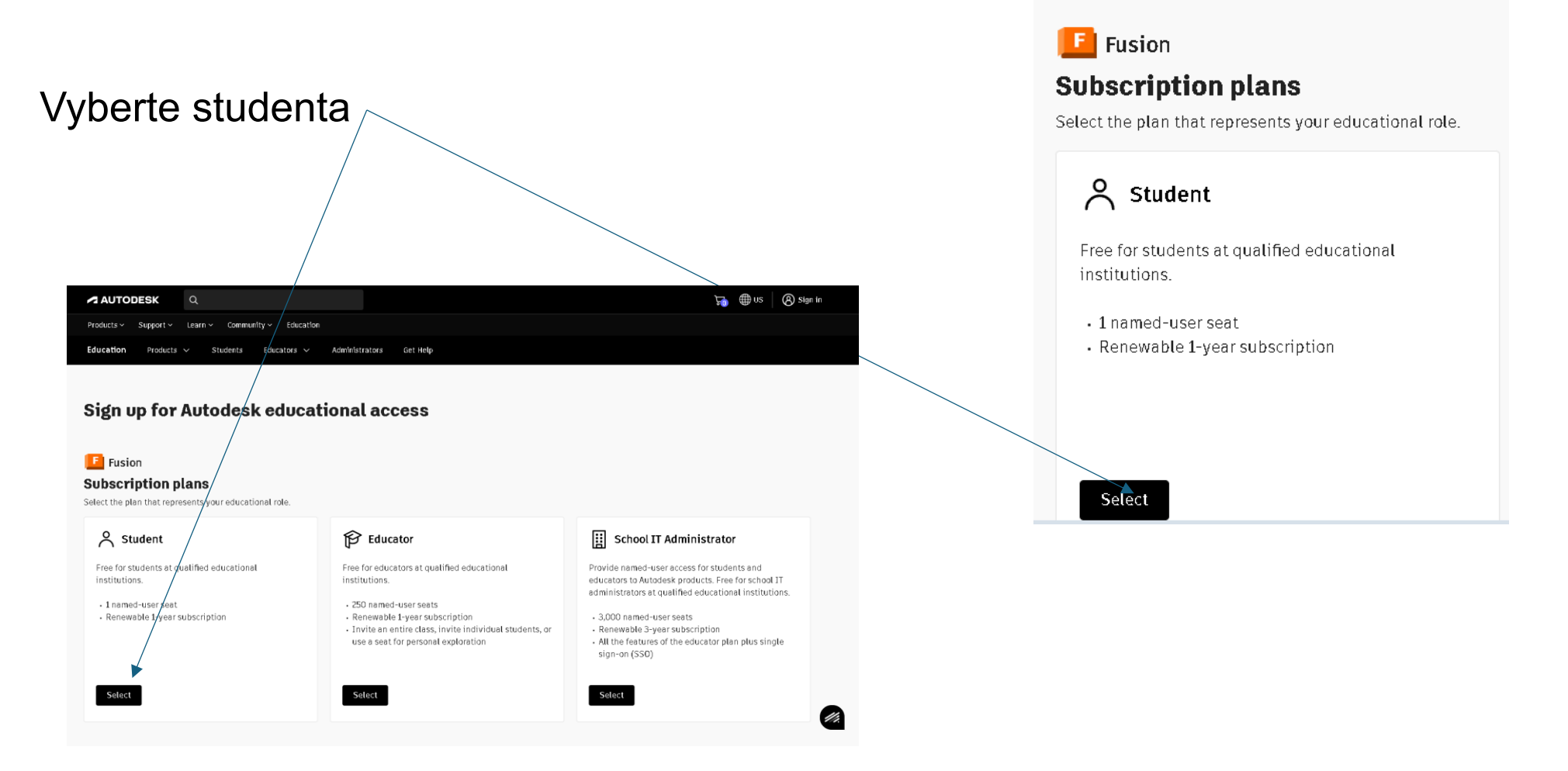

# Vyplňujte postupně formulář

#### 

| Enter account information                                                                                                    |                                                   |
|----------------------------------------------------------------------------------------------------|---------------------------------------------------|
| All fields required unless noted.                                                                                                    |                                                   |
| Account information                                                                                                    |                                                   |
| vicicac345@codverts.com                                                                                                    |                                                   |
| <u>Use a different email address</u>                                                                                                    |                                                   |
| First name                                                                                                    | Last name                                         |
| -                                                                                                    | bl d b                                            |
| Jan                                                                                                    | Novak                                             |
| Jan<br>Your name as it appears on your school<br>identification.                                                                                                    | NOYaK                                             |
| Jan<br>Your name as it appears on your school<br>identification.<br>Educational Role                                                                                                    | NOVAK                                             |
| Jan<br>Your name as it appears on your school<br>Identification.<br>Educational Role<br>Student                                                                                         | VOVAK                                             |
| Jan<br>Your name as it appears on your school<br>identification.<br>Educational Role<br>Student<br>To receive the student subscription, you<br>competition mentor at an educational ins | must be a student, educator, or design stitution. |

| 2 | Customer details                                                                  |
|---|-----------------------------------------------------------------------------------|
|   | Enter account information                                                         |
|   | Account Information                                                               |
|   | Email address                                                                     |
|   | ts.com For account confirmation, access, and management of products and services. |
|   | Confirm email address                                                             |
|   | s.com                                                                             |
|   | Emails match.                                                                     |
|   | I agree to the <u>Autodesk privacy-statement</u>                                  |
|   |                                                                                   |

# Vyplňte další část a potvrďte

| Educational institution                                | nalinstitution                                                                                                    |    | Country                                                                     |   |
|--------------------------------------------------------|----------------------------------------------------------------------------------------------------|----|-----------------------------------------------------------------------------|---|
|                                                        |                                                                                                    |    | Czech Republic                                                              | ~ |
| Add school information                                 |                                                                                                    |    | Address                                                                     |   |
| Wake sure the details you enter match th               | sure the defails you enfor match the identification provided by your school. You has the forestill this information after you clob booking without a school of the second school of the second school |    | Olomoucká 61                                                                |   |
| won't be able to edit this information after<br>noted. | er you click Dominue. All fleids required unles                                                                                                    | 35 |                                                                             |   |
|                                                        |                                                                                                    |    | <u>Add address line 2 (optional)</u>                                        |   |
| School address                                         |                                                                                                    |    | Střední Škola Technická A Postal code                                       |   |
| Canada                                                 |                                                                                                    |    | Ekonomická Brno, <b>Olomouck</b> á,<br>Příspěvková Organizace (Brno) 627 00 |   |
| Czech Republic                                         | ~                                                                                                    |    | Cařadeí Čkala Taskviská A                                                   |   |
| Address                                                |                                                                                                    |    | Stream Skola rechnická A                                                    |   |
| D la maueká d1                                         |                                                                                                    |    | (Brno)                                                                      |   |
| Add address fine 2  optional                           |                                                                                                    |    | Střední Škola Technická A                                                   |   |
| άtγ                                                    | Pastal cade                                                                                                    |    | Ekonomická Brno, <b>Olomouck</b> á,                                         |   |
| Brna                                                   | d27 00                                                                                                    |    | Příspěvková Organizace (Brno)                                               |   |
|                                                        |                                                                                                    |    | Name of educational institution                                             |   |
| Schoolinformation                                      |                                                                                                    |    | olomouck                                                                    |   |
| Jusótzóaz type                                         | 1                                                                                                    |    |                                                                             |   |
| University/Post-Secondary 🗸 🗸                          |                                                                                                    |    |                                                                             |   |
| Hame of educational institution                        |                                                                                                    |    |                                                                             |   |
| Střední Škola Technická A Ekonom                       |                                                                                                    |    |                                                                             |   |
| School website                                         |                                                                                                    |    |                                                                             |   |
| https://www.sstebrno.cz                                |                                                                                                    |    |                                                                             |   |
| Enrollment information                                 |                                                                                                    |    |                                                                             |   |
| c manifert manafan                                     |                                                                                                    |    |                                                                             |   |
| Contaction data                                        |                                                                                                    |    |                                                                             |   |
| Guaduation date                                        | 1                                                                                                    |    |                                                                             |   |

School address

# Zaslání ICIS karty (fotokopie)

6 Educational verification

Upload additional documentation

You have 14 days to upload your documentation

The document must include:

 Your full legal name [Jan Hovák] Hote The once on the document you substit cost with this.

 The name of the educational institution at which you are enrolled or employed [Stream Skots Technickă A Ebonomickă Erno, Donouzkă, Pflephore Inganizace [Erno]]
 Anie The subour onese one de devoluent you subour lawst antis this.

3. A date within the current school term.

#### Preferred documents include:

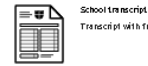

Transcript with full name of student, school name, and date.

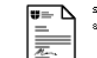

School-issued comfirmation letter School letterhead with full name of student or faculty member, school name, and date.

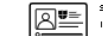

School ID I B badge with full name of student or faculty member, school name, and date. Photo not required

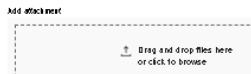

× fotojnj SKE

Supported file types: JPE6, PDF, PH6, BTF

Note. If your uploaded document is too hazy to read, door oor toor your hull not lead once, or stores dimensi have be one you used to this Jackbedt accuret you will not be elle to cooplete be coofficiently process. Here do not include my confidentia information in the document you will not be confisced accurately outpets or banking defails. Here ensure my sensitive introvention is blacked out before you uplaad your document

Mentity services powered by SheedD <u>SheedD PAQs</u>

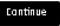

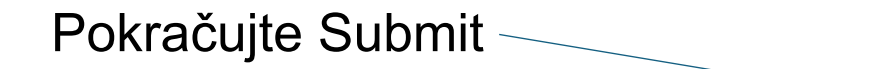

Na E-mail dojde potvrzení na kliknutí

| Product details                                                                                                    |                                      |                        | Subscripti                      | on summary     |
|----------------------------------------------------------------------------------------------------|--------------------------------------|------------------------|---------------------------------|----------------|
| Fusion                                                                                                    |                                      | Quar6¢y<br>J           | Student subscrip<br>J-year form | 4ion<br>Submit |
| Customer details<br>Dan Kovit<br>vidcos430gootverts.com<br>Studen<br>a/s/gap                                                                                                   |                                      |                        |                                 |                |
| Educational institution     Stream Sales Technical A Elene     Demonstri 64,     Erno, edr 10     Descria     Brivestity/Rost-Secondary     Mitss://www.stlebro.cz     Bg/sB20 | michi Brno, Olomouchi, Přisplykovi O | nga mina ce (11 r.nc.) |                                 |                |
| <ul> <li>Educational verification</li> <li>foto (p) uploaded</li> </ul>                                                                                                    |                                      |                        |                                 |                |

# Na E-mail dojde potvrzení na kliknutí

### AUTODESK

### **Education access**

#### Hi Jan Novák,

Thanks for submitting your documentation. Unfortunately, we've been unable to confirm your eligibility for educational access to Autodesk products. During the review process we found: The document was unreadable due to poor image quality. Please make sure you have a clearly legible image that's bright and crisp, and try submitting again. You can try again by uploading another document. Examples of accepted documents include a school transcript, school ID (photo not required), or authorization letter. Questions? Watch <u>this video</u> about Autodesk's documentation review process. You can upload a different document to verify your educational access eligibility. First, select **Complete account setup** to finish setting up your Autodesk account.

#### Complete account setup

Please note that you are allowed 3 attempts to submit a document for eligibility confirmation. Once you've uploaded a new document, we will email you within to confirm next steps. Not a student? Explore your options Best, Autodesk

© Copyright 2025 Autodesk, Inc. All rights reserved. • The Landmark at One Market Street, Suite 400 • San Francisco, CA 94105 Legal. Online Purchase and Auto-Renewal Terms. Privacy Statement

This is an operational email.

Please do not reply to this email. Replies to this email will not be responded to or read. Autodesk and the Autodesk logo are registered trademark or trademarks of Autodesk, Inc., and/or its subsidiaries and/or affiliates in the USA and/or other countries. All other brand names, product names, or trademarks belong to their respective holders. Autodesk reserves the right to alter product and services offerings, and specifications and pricing at any time without notice and price is subject to currency fluctuation.

# Zadejte heslo

| Create accou            | int       |   |
|-------------------------|-----------|---|
| First name              | Last name |   |
| Jan                     | Novák     |   |
| Email                   |           |   |
| vicicac345@codverts.com |           |   |
| Confirm email           |           |   |
| vicicac345@codverts.com |           | × |
| -                       |           |   |
| Password                |           |   |

I agree to the <u>Autodesk Terms of Use</u> and acknowledge the <u>Privacy Statement</u>.

## Create account

Already have an account? Sign in

# Potvrďte elektronickou komunikaci

## Account created

This single account gives you access to all your Autodesk products

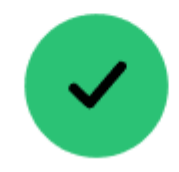

Check this box to receive electronic marketing communications from Autodesk on news, trends, events, special offers and research surveys. You can <u>manage</u> your preferences or unsubscribe at any time. To learn more, see the <u>Autodesk Privacy Statement</u>.

### Done

# Postup 2

Následující postup vám pomůže buď získat novou kutilskou licenci, anebo obnovit již vypršenou licenci na další rok.

- 1. Pokud ještě nemáte přihlášení Autodesk: Je potřeba nejdřív vytvořit Autodesk ID
  - Tento krok přeskočte, pokud už ID máte.
  - o <u>Na stránkách Autodesk</u> najděte produkt který chcete využívat
  - Přihlaste se nebo vytvořte Autodesk účet
  - Zvolte, zda jste student, nebo učitel.
  - Vyplňte své nacionále a další potřebné údaje pro vytvoření účtu.
  - Účet ověřte ve svém emailu a pokračujte linkem z něj bodem níže.
- 2. Po vytvoření účtu je potřeba jej nastavit
  - o Na stránkách Autodesk najděte produkt který chcete využívat
  - Po přihlášení zvolte, zda jste student, nebo učitel.
  - V kroku **One more step** vyplňte údaje o škole, oboru a zahájení studia.
  - <u>Po přesměrování na soupis produktů</u> vyberte Fusion 360 a potvrďte zda opět sedí všechny vaše informace.
  - o V sekci Additional documents needed je potřeba nahrát potvrzení o studiu/zaměstnání.
    - Může se jednat o potvrzení o studiu ze školy, ld kartičku studenta (může být bez fotky) a podobně.
  - o Po nahrání a schválení procesu ze strany Autodesku uvidíte svoje produkty ke stažení ve svém účtu Autodesk.

Registrace studentské licence - ICIS karty

Přejděte na stránky <u>https://www.autodesk.com/education/edu-software/overview#FSN</u>

a přihlaste se pod svým účtem

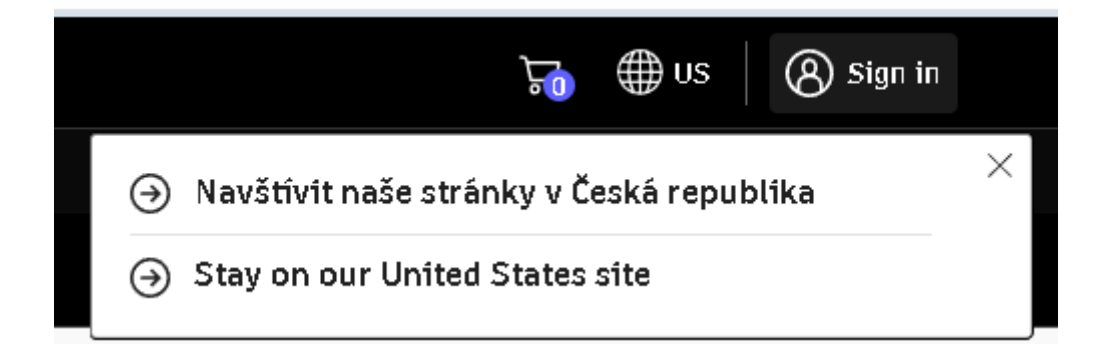

Select product

🐣 Students

IT Administrators

### Free Autodesk education access for students

😰 Educators

## Student plan

Autodesk provides the next generation of Design and Make leaders free access to the same software our customers use, helping students learn the skills they need to prepare them for the jobs of tomorrow.

- 1 named-user seat
- Renewable 1-year subscription

### Autodesk for students: getting started

### Sign up, verify, and download

Sign up by choosing the product you need, selecting the student plan, and providing a school-issued email address for verification.

Select product

Ge

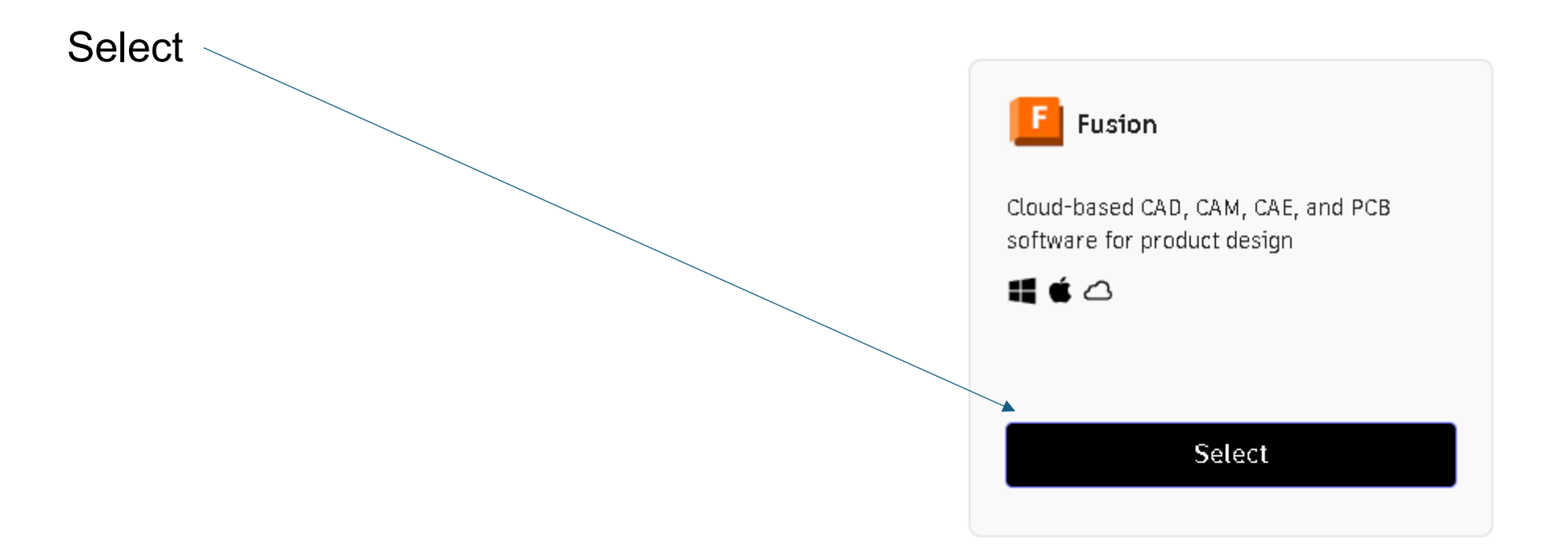

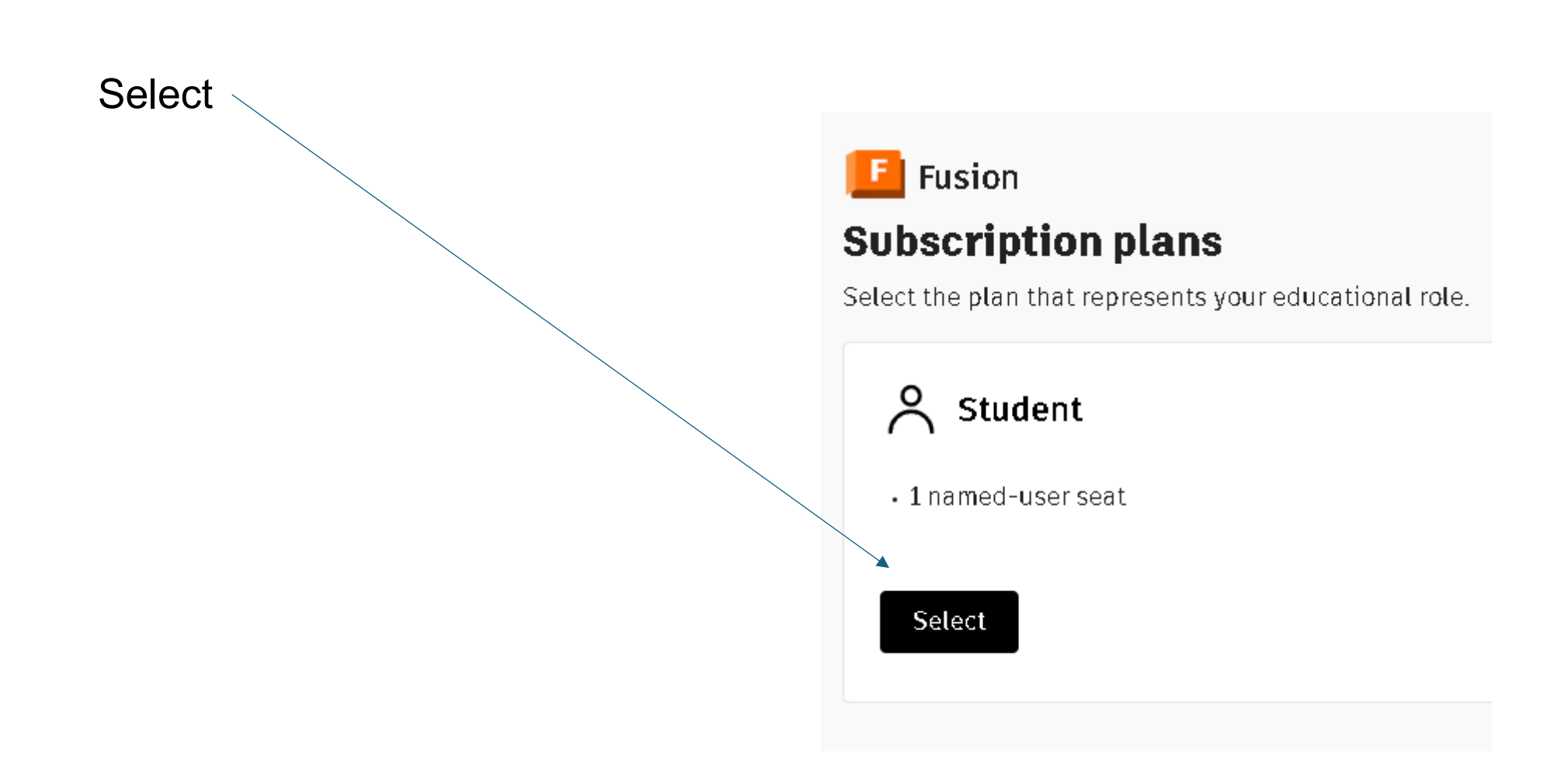

# Vyplňte další část a potvrďte

| Educational institution                         | ucational institution                                                            |       | Country                         | Country       |   |  |
|-------------------------------------------------|----------------------------------------------------------------------------------|-------|---------------------------------|---------------|---|--|
|                                                 |                                                                                  |       | Czech Republic                  |               | ~ |  |
| Add school information                          | n                                                                                |       | Address                         |               |   |  |
| Hake sure the details you enter mat             | sure the details you enfor match the identification provided by your school. You |       | Olomoucká 61                    |               |   |  |
| wont be able to edit this information<br>noted. | n affier you click. Donfinue, All Texas required unles                           | 3     | Add address line 2 (ontional)   |               |   |  |
|                                                 |                                                                                  |       | Střadní Škala Tachpická         | ٨             |   |  |
| School address                                  |                                                                                  |       | Ekonomická Brno. <b>Olomo</b>   | A Postal code |   |  |
| Carnety                                         |                                                                                  | 1     | Příspěvková Organizace          | (Brno) 627 00 |   |  |
| Ezech Republic                                  | ~                                                                                |       | Střední Škola Technická         | Δ             |   |  |
| Address                                         |                                                                                  |       | Ekonomická Brno, <b>Olomo</b>   | bucká         |   |  |
| Diamauckádl                                     |                                                                                  |       | (Brno)                          |               |   |  |
| Add address line 2  optional                    |                                                                                  |       | Střední Škola Technická         | A             |   |  |
| άtγ                                             | Pastal cade                                                                      |       | Ekonomická Brno, <b>Olomo</b>   | bucká,        |   |  |
| Brna                                            | d27 00                                                                           |       | Příspěvková Organizace          | (Brno)        |   |  |
|                                                 |                                                                                  |       | Name of educational institution |               |   |  |
| School information                              |                                                                                  |       | olomouck                        |               |   |  |
| lusátaán type                                   |                                                                                  |       |                                 |               |   |  |
| University/Post-Secondary                       | ~                                                                                |       |                                 |               |   |  |
| Hame of educational institution                 |                                                                                  |       |                                 |               |   |  |
| Střední Škola Technická A Ekono                 |                                                                                  |       |                                 |               |   |  |
| School website                                  |                                                                                  |       |                                 |               |   |  |
| https://www.sstebrna.cz                         |                                                                                  |       |                                 |               |   |  |
| Enrollment information                          |                                                                                  |       |                                 |               |   |  |
| Gudantas date                                   |                                                                                  |       |                                 |               |   |  |
| 02/2025                                         | E C                                                                              |       |                                 |               |   |  |
|                                                 | -                                                                                |       |                                 |               |   |  |
| This information is accurate a                  | and matches the identification provided by our so                                | heal  |                                 |               |   |  |
| I his imprimation is accurate a                 | and matches the identification provided by my sc                                 | NOOT. |                                 |               |   |  |

School address

# Zaslání ICIS karty (fotokopie)

6 Educational verification

Upload additional documentation

You have 14 days to upload your documentation

The document must include:

 Your full legal name [Jan Hovák] Hote The once on the document you substit cost with this.

 The name of the educational institution at which you are enrolled or employed [Stream Skots Technickă A Ebonomickă Erno, Donouzkă, Pflephore Inganizace [Erno]]
 Anie The subour onese one de devoluent you subour lawst antis this.

3. A date within the current school term.

#### Preferred documents include:

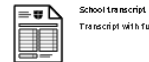

Transcript with full name of student, school name, and date.

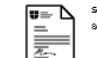

School-issued confirmation letter School letterhead with full name of student or faculty member, school name, and date.

School ID

18 badge with full name of student or faculty member, school name, and date. Photo not required

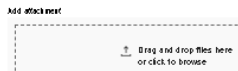

× totojpa ska

Supported file types: JPE6, PDF, PH6, BTF

Note. If your uploaded document is too hazy to read, door oor toor your hull not lead once, or stores dimensi have be one you used to this Jackbedt accuret you will not be elle to cooplete be coofficiently process. Here do not include my confidentia information in the document you will not be confisced accurately outpets or banking defails. Here ensure my sensitive introvention is blacked out before you uplaad your document

Mentity services powered by SheedD <u>SheedD PAQs</u>

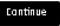

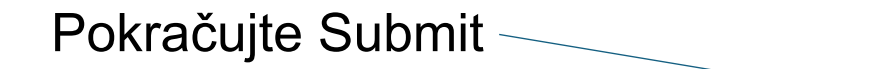

Na E-mail dojde potvrzení na kliknutí

| Sign up for Autoutesk educational access Provide your enail address and proof of active school enrollent. Verification can take up to 44 hourse fixuury bad deucational proves to Autondek mondust avec unuet wate one year from the leat |                                              |  |  |  |  |  |
|----------------------------------------------------------------------------------------------------|----------------------------------------------|--|--|--|--|--|
| hours. If you ve had educational access to Autodesk products, you must wait one year from the last<br>submission to make a new request.                                                                                                   |                                              |  |  |  |  |  |
| Product.details                                                                                                    | Subscription summary                         |  |  |  |  |  |
| Fusion Desider                                                                                                    | Student subscription<br>1-yearten<br>80 bmit |  |  |  |  |  |
| Customer details                                                                                                    |                                              |  |  |  |  |  |
| 3an Rovál k<br>vidcac≌AgBootverts.com<br>ដោយសា<br>ខ្លាំµkeni<br>ខ្លាំ/vj2am                                                                                                    |                                              |  |  |  |  |  |
| e Educational institution                                                                                                    |                                              |  |  |  |  |  |
| Sificial Stabilitati Technicki A Ekonomicki Brno, Olomowski, 195 pěvkovi Organizace (Brno)<br>Bonowski A L<br>Brno, 427 BB<br>Brchi A<br>Uziversiti//Post-secondary<br>Mitga/Monasstebeno.cz                                              |                                              |  |  |  |  |  |
| B2/8 B2-5                                                                                                    |                                              |  |  |  |  |  |
| Clucational verification                                                                                                    |                                              |  |  |  |  |  |
|                                                                                                    |                                              |  |  |  |  |  |
| Legal terms and conditions                                                                                                    | ~                                            |  |  |  |  |  |